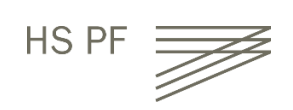

Wie komme ich zum Volltext eines E-Books?

- > Außerhalb der Hochschule ZUERST den Rechner über VPN mit der Hochschule verbinden.
- Auf die Portalseite der Hochschulbibliothek gehen <u>https://www.hs-pforzheim.de/hochschule/organisation/bibliothek/</u>
- Katalog oder Datenbank auswählen (Links immer über diese anklicken, nie direkt) Katalog Katalog plus
  - Medienbestand der Bibliothek ohne Aufsätze
  - Vormerkung entliehener Medien
- Medienbestand der Bibliothek PLUS
  Zeitschriftenaufsätze aus allen Fachgebieter
  Elektronische Volltexte nur bei vorhandener
  - Lizenz der Hochschule zugänglich!

#### Datenbanken

- E-Books
- Nachweise von und Inhalte aus (gedruckten + elektronischen) Büchern und Zeitschriften
- Nachschlagewerke

Benutzerkonto

• Fernleihe

• Normen, Statistiken, Bilder etc.

Mehr als 130.000 elektronische Bücher aus Wirtschaft, Recht, Technik und Gestaltung (E-Books sind auch im Katalog zu finden)

#### > Nach Titel suchen.

| 1 | <b>(i</b> ) | Business in action                                                                                                    | 2020                     |  |
|---|-------------|----------------------------------------------------------------------------------------------------|--------------------------|--|
| e |             | Courtland L. Bovée (Professor of Business, C. Allen Paul Distin-<br>guished Chair, Grossmont College), John V. Thill (Chairman and<br>Chief Executive Officer, Global Communication Strategies) | eBook Pearson            |  |
|   |             | Ninth edition, global edition Pearson                                                                                                    |                          |  |
|   |             | 🗌 Markieren 🛛 📩 Merken                                                                                                    |                          |  |
| 2 | ~           | Business in action                                                                                                    | 2017                     |  |
|   |             | Courtland L. Bovée (Professor of Business C. Allen Paul Distin-<br>guished Chair, Grossmond College), John V. Thill (Chairman<br>and Chief Executive Officer Global Communication Strategies)   | wirt 5.03 2016<br>487(8) |  |
|   |             | - Eighth edition, global edition Pearson                                                                                                    |                          |  |
|   |             | Markieren 🗸 Merken 9 Standort                                                                                                    |                          |  |

## > Treffer aus der Liste auswählen.

| Katalogangaben         |                                                                                                    |  |  |  |  |  |
|------------------------|----------------------------------------------------------------------------------------------------|--|--|--|--|--|
| Medienart              | E-Book]                                                                                                    |  |  |  |  |  |
| Art/Inhalt             | Lehrbuch                                                                                                    |  |  |  |  |  |
| Signatur               | eBook Pearson (WT)                                                                                                    |  |  |  |  |  |
| Verfasser              | <u>Bovée, Courtland L.</u>                                                                                                    |  |  |  |  |  |
|                        | <ul> <li><u>Thill, John V.</u></li> </ul>                                                                                                    |  |  |  |  |  |
| Titel                  | Business in action / Courtland L. Bovée (Professor of Business, C. Allen Paul<br>Distinguished Chair, Grossmont College), John V. Thill (Chairman and Chief<br>Executive Officer, Global Communication Strategies)                          |  |  |  |  |  |
| Veröffentlichung       | Harlow, England ; London ; New York ; Boston ; San Francisco ; Toronto ;<br>Sydney ; Dubai ; Singapore ; Hong Kong ; Tokyo ; Seoul ; Taipei ; New De-<br>Ihi ; Cape Town ; São Paulo ; Mexico City ; Madrid ; A : Pearson, [2020]<br>© 2020 |  |  |  |  |  |
| Umfang / Format        | 1 Online-Ressource                                                                                                    |  |  |  |  |  |
| Physische Beschreibung | Illustrationen (Sonstige Angaben)                                                                                                    |  |  |  |  |  |
| Ausgabe                | Ninth edition, global edition                                                                                                    |  |  |  |  |  |
| Sprache                | Englisch                                                                                                    |  |  |  |  |  |
| Land                   | USA                                                                                                    |  |  |  |  |  |
| ISBN                   | 9781292330945 🔸 🤊                                                                                                    |  |  |  |  |  |
| Nummer                 | 1696837359 🔸 🇿 (K10Plus-Nummer)                                                                                                    |  |  |  |  |  |

#### > Runter scrollen:

| Zugang              | URL                                                                                             | Hinweis zur URL                                                                                                    |
|---------------------|-------------------------------------------------------------------------------------------------|----------------------------------------------------------------------------------------------------|
| Zum Online Dokument | https://www.pearson-<br>studium.de/drm/reader<br>/nu/code/7tb7sk42ltbt-<br>pw3dx734spl6gxxkp89j | eBook-Zugriff (max. 20 Leser gleichzeitig) von allen im Hochschulnetz befindlichen Rechnern - Hochschulangehörige können über $\underline{VPN}$ auch von außerhalb des Campusnetzes zugreifen / Elektronischer Volltext - Campuslizenz |

## > URL anklicken

# > Nun erscheint entweder direkt der Volltext zum Lesen, Ausdrucken oder Herunterladen

| Burkhard Lenze                                                                                                    | Basiswissen Analysis<br>Eine Einführung mit Aufgaben, Lösungen, Selbsttests und interaktivem Online-Tool                                   |  |
|----------------------------------------------------------------------------------------------------|----------------------------------------------------------------------------------------------------|--|
| Basiswissen<br>Analysis<br>Der Gehörung mit Aufgeben, Lösunger,<br>Seitterses und internätiven Online-Isoo<br>2. Auflage | Authors (view affiliations)         Burkhard Lenze         Textbook       9         Gitations       3.4k         Citations       Downloads |  |
|                                                                                                    | Download book PDF 👱 Download book EPUB 🛓                                                                                                   |  |

## > Oder: die betreffende **Plattform** (z.B. Proquest) verlangt eine vorherige Anmeldung.

| Bitte melden Sie sich<br>Eboo                                                                 | EBL jetzt bei Ebook Central!<br>Melden Sie sich nachfolgend mit Ihren<br>EBL zugangsdaten an                                             |                                                                                                    |                                           |
|-----------------------------------------------------------------------------------------------|----------------------------------------------------------------------------------------------------|----------------------------------------------------------------------------------------------------|-------------------------------------------|
|                                                                                               |                                                                                                    |                                                                                                    | •                                         |
| Vertrauenswürdige Inhalte                                                                     | Unterwegs                                                                                                    | Speichern und weiterleiten                                                                                                | Anmelden                                  |
| Lesen Sie wissenschaftliche<br>E-Books weltbekannter Verlage zu<br>den verschiedensten Themen | Suchen Sie auf Ihrem Notebook,<br>Tablet oder Smartphone nach<br>E-Books und laden Sie sie herunter,<br>um sie im Offline-Modus zu lesen | Erstellen Sie Markierungen, Notizen<br>und Lesezeichen für später und<br>leiten Sie Ihre<br>Rechercheergebnisse an andere | Email/Nutzername                          |
|                                                                                               |                                                                                                    | weiter                                                                                                    | Benutzernamen<br>oder Passwort vergessen? |
| Neu bei Ebook Central?<br>Sie können kostenlos ein Konto erstelle                             | n.                                                                                                    | Neues Konto                                                                                                    |                                           |

Ist man dort zum ersten Mal, muß man sich "registrieren" oder ein "Neues Konto" anlegen. Bitte in diesem Fall die E-Mail "...@hs-pforzheim.de" verwenden und keine private Mail-Adresse.

WICHTIG: Das Passwort für das nächste Mal merken!

ACHTUNG: Die Nummer der CampusCard ist hier nicht gefragt.